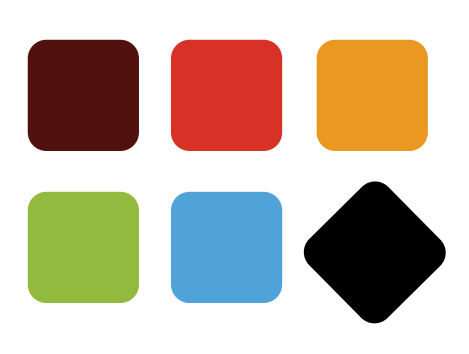

## Coupang API 연동 사전 준비 가이드

Seller Technical Support Team

Ver 1.1

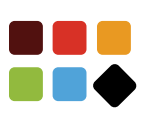

|                 | 주요 사항                                                                                               | 내용 상세                                                                                                    | URL          |
|-----------------|----------------------------------------------------------------------------------------------------|----------------------------------------------------------------------------------------------------|--------------|
| 1               | 아이템 마켓을 운영하고 있습니다.<br>*아이템 마켓에 대한 자세한 설명은 오른쪽 URL을<br>클릭하여 확인이 가능합니다.                               | <ul> <li>상품을 쿠팡의 규칙에 따라 옵션을 구분하여 등<br/>록 필요</li> <li> 딜 형식의 상품은 불가</li> </ul>                                                                                                    | <u>Click</u> |
| 2               | 선환불(빠른환불) 제도가 있습니다.                                                                                 | <ul> <li>선환불 대상 상품 : 10만원 미만이면서 일반배송<br/>상품 (설치배송, 주문제작배송 상품은 선환불에<br/>서 제외)</li> <li>고객에게 상품 회수가 확인된 시점에 (택배사가<br/>집화 스캔 시) 고객에게 환불이 진행 됨</li> <li>반품 된 상품에 문제가 있을 경우 '쿠팡확인요청'<br/>버튼을 통해 쿠팡과 추가 정산 가능</li> </ul>                 |              |
| 3               | 상품준비중 단계에서 고객이 반품을 할 경우, 배송<br>비는 업체가 부담합니다.<br>*주문/배송 프로세스<br>결제완료 - 상품준비중 - 배송지시 - 배송중 - 배송<br>완료 | <ul> <li>'상품준비중' 단계에서는 고객이 반품 접수 시, 판<br/>매자가 이미 상품을 출고하였더라도 고객 귀책반<br/>품비를 판매자가 부담</li> <li>'배송지시' 단계부터는 고객 귀책 반품비는 고객<br/>이 부담하기때문에 빠르게 배송지시 단계로 변경<br/>할 것을 권장</li> <li>송장을 업로드 할 경우, '상품준비중'에서 '배송지<br/>시' 단계로 변경 됨</li> </ul> |              |
| 4               | 맞교환은 제공하지 않습니다.<br>*맞교환이란 택배기사님이 교환을 요청한 상품을<br>회수하는 동시에 교환할 새상품을 고객에게 전달<br>하는 것을 의미합니다.           | <ul> <li>교환은 동일 옵션에 대해서만 가능</li> <li>사이즈 / 색상 변경 시 반품 후 재구매 유도</li> </ul>                                                                                                    |              |
| 5               | 테스트 환경이 존재하지 않습니다.                                                                                  | <ul> <li>실제 운영 환경에서 모든 작업이 진행되므로, 등<br/>록하신 상품이 고객에게 노출되지 않길 원하실<br/>경우. 등록상품ID를 보내주시면 비노출처리를 해<br/>드립니다.</li> <li>구매/교환/반품 테스트 시, 별도의 구매 테스트용<br/>ID가 제공되지 않습니다.</li> </ul>                                                       | <u>Click</u> |
| 6               | 적합한 쿠팡 카테고리를 선택하여 등록해주세요.                                                                           | <ul> <li>쿠팡의 카테고리는 최대 6depth로 이루어져 있습니다.</li> <li>'카테고리 추천 API'를 사용하시면 판매자님이 가진 상품의 카테고리를 추천받으실 수 있습니다.</li> <li>또는 WING에서 엑셀파일로 다운로드 가능합니다.</li> </ul>                                                                            | <u>Click</u> |
| 7               | 이미 등록된 상품의 카테고리 수정은 불가능합니<br>다.                                                                     | <ul> <li>등록하신 상품의 카테고리는 판매자가 임의로 변<br/>경이 불가능합니다.</li> <li>등록 시, 카테고리를 올바르게 선택하는 것이 중<br/>요합니다.</li> </ul>                                                                                                    | <u>Click</u> |
| 8               | 방화벽 점검을 해주세요.                                                                                       | <ul> <li>쿠팡은 AWS를 사용하고 있으며, 사용하시는 서<br/>버에서 해외 IP 접근을 제한할 경우, API가 정상<br/>작동하지 않을 수 있습니다.</li> <li>상품 등록 및 수정을 위해 다음 대역을 접근 허용<br/>부탁드립니다. (허용 대역 : 52.78.59.*)</li> </ul>                                                         | <u>Click</u> |
| 9<br><b>COI</b> | SDK(Software Development Kit)를 활용하여,<br>빠른 연동을 할 수 있습니다.                                            | <ul> <li>SDK는 쿠팡 OPEN API를 구현하는 데 필요한 다<br/>양한 Class / Method / Sample 등이 포함되어<br/>있습니다.</li> <li>이를 활용하여 더욱 편리하게 쿠팡 Open API를<br/>개발할 수 있습니다.</li> </ul>                                                                          | <u>Click</u> |
|                 |                                                                                                    |                                                                                                    |              |

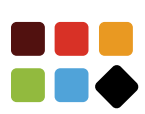

|    | 주요 사항                                                            |             | 내용 상세                                                                                                    | URL          |
|----|------------------------------------------------------------------|-------------|----------------------------------------------------------------------------------------------------|--------------|
| 10 | OPEN API를 사용하기 위한 Key를 발급받아주세<br>요.                              | •           | WING에 접속하여 발급 가능<br>Access Key와 Secret Key 동시 발급 필요                                                       | <u>Click</u> |
| 11 | 도서산간 배송비 설정이 가능합니다.                                              | •           | 도서산간 지역은 제주 지역과 제주 외 지역 2가지<br>로 구분하고 있습니다.<br>출고지 등록 시, 도서산간 추가 배송비를 설정할<br>수 있습니다.                      | <u>Click</u> |
| 12 | 등록 상품 대표 이미지 규격 을 확인해주세요.                                        | •<br>•<br>• | 정사각형 이미지<br>형식 : JPG, PNG<br>사이즈 : 최소 500 x 500px, 최대 5000 x<br>5000px<br>용량 : 3MB 이하                     |              |
| 13 | 중복되거나 잘못된 송장은 업로드 할 수 없습니다.                                      | •           | 쿠팡은 송장 유효성 체크를 하고 있습니다.<br>중복된 경우, 택배사 코드를 "DIRECT"로 변경해<br>서 업로드 할 수 있습니다.                               | <u>Click</u> |
| 14 | 주문 시점이 다른 상품의 합배송 기능은 제공하지<br>않습니다.                              | •           | 주문 시점이 다른 상품에 대하여 판매자가 임의<br>로 합배송 처리하여, 1개의 송장 번호를 사용하<br>는 기능은 없습니다.                                    | <u>Click</u> |
|    |                                                                  | •           | 이와 별개로 한번에 여러개를 주문할 경우, 배송<br>비를 1번만 부과하는 '묶음배송'기능은 제공됩니<br>다.                                            |              |
| 15 | 상품별 분리 배송 기능을 제공합니다.<br>다만 동일한 상품을 일부 수량만 보내는 분리 배송<br>은 불가능합니다. | •           | 주문번호 한 개에 옵션(상품 종류)이 여러 개 있<br>는 경우에만 분리 배송이 가능<br>동일 옵션을 수량 별로 나누어 송장을 등록하는<br>것은 불가                     | <u>Click</u> |
| 16 | 예약 배송 기능이 제공되지 않습니다.                                             | •           | 예약 배송 기능이 제공되지 않습니다.<br>예약 배송 상품은 상세페이지에 예약 배송임을<br>안내하고, 출고일을 길게 설정 및 주기적인 출고<br>일자 수정을 통해 판매 하실 수 있습니다. |              |
| 17 | 자동회수 서비스 이용여부 확인 (굿스플로)                                          | •           | 굿스플로 이용 가능 택배사는 URL로 확인 가능<br>반품 자동 회수 연동을 예외처리 하기를 원하는<br>경우 메일로 요청 가능                                   | <u>Click</u> |
| 18 | 고객 전화번호는 안심번호로 제공됩니다.                                            | •           | 안심번호는 배송완료 후 5일까지 확인 가능<br>안심번호로 단문메시지 발송 (장문메시지 불가)                                                      |              |
| 19 | 정산은 주정산과 월정산 중 선택하실 수 있습니다.                                      | •           | 정산 유형 선택은 WING에서 설정하실 수 있습니<br>다.<br>WING > 업체정보변경 > 판매정보 > 정산 유형                                         |              |
| 20 | 해외사업자도 등록할 수 있습니다.                                               | •           | 해외 사업자는 '구매대행' 판매자와 동일한 방식<br>으로 상품을 등록해야 합니다.                                                            | <u>Click</u> |
|    |                                                                  | •           | WING의 업체정보에서 '해외상품 배송' 선택<br>상품 생성 시, 배송방법을 구매대행으로 선택                                                     |              |
| 21 | FAQ를 제공하고 있습니다.                                                  | •           | FAQ를 통해, 다양한 사례 확인 가능<br>FAQ를 통해 답변을 얻지 못한 질문은 WING ><br>판매자지원 > 온라인문의 > API 연동 에서 접수<br>가능               | <u>Click</u> |

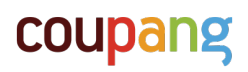

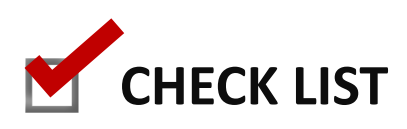

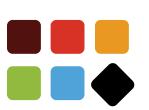

| <br>체크 사항                                    |        | 내용 상세                                                                                                    | URL          |
|----------------------------------------------|--------|----------------------------------------------------------------------------------------------------|--------------|
| API 연동 범위를 설정했습니까?                           | •      | 쿠팡에서 제공하는 모든 API를 연동하실 수<br>있습니다.<br>물류센터/카테고리/상품등록을 먼저 진행 후,<br>반품/교환 순서로 진행하실 것을 권장드립니<br>다.                                                    |              |
| API Workflow를 확인했습니까?                        | •      | Workflow를 통해서 API 사용 순서 확인 및<br>설계 가능                                                                                                    | <u>Click</u> |
| WING에서 Access key 와 Secret key를 발<br>급받았습니까? | •      | 연동을 위해 반드시 필요한 인증 값<br>WING에서 발급 가능                                                                                                    | <u>Click</u> |
| 상품등록 가이드 파일을 다운로드 받았습니까?                     | •      | 등록 가이드를 통해, 자세한 상품 등록 방법<br>확인 가능                                                                                                    | <u>Click</u> |
| 방화벽 허용 작업을 완료했습니까?                           | •      | 쿠팡은 AWS를 사용하고 있으며, 사용하시<br>는 서버에서 해외 IP 접근을 제한할 경우,<br>API가 정상작동하지 않을 수 있습니다.                                                                     |              |
|                                              | •      | 상품 등록 및 수정을 위해 해외 IP 접근 제한<br>을 해제 부탁드리며, 불가능할 경우 이메일<br>로 연락부탁드립니다.                                                                              |              |
| 상품에 맞는 카테고리를 선택했습니까?                         | •      | 상품 등록 전 카테고리에 맞는 고시정보와<br>구매옵션 매핑 필요<br>'카테고리 추천 API'를 사용하여 빠르게 카테<br>고리를 매핑 가능<br>또는 WING에서 엑셀파일로 다운로드 가능                                        | <u>Click</u> |
| 선택한 카테고리에 해당하는 고시정보와 구매<br>옵션을 확인했습니까?       | •      | 카테고리마다 필수로 입력해야하는 고시정<br>보(noticeCategory)와 구매옵션<br>(attributeTypeName)이 상이<br>상품 등록 전, 카테고리에 맞는 고시정보와<br>구매옵션정보의 매핑 필요<br>카테고리 메타정보 조회를 통해 확인 가능 |              |
| 규격에 맞는 대표이미지를 준비했습니까?                        | •<br>• | 정사각형 이미지<br>형식: JPG, PNG<br>사이즈 : 최소 500 x 500px, 최대 5000 x<br>5000px<br>용량 : 3MB 이하                                                              |              |
| FAQ를 통해서 다양한 사례를 확인했습니까?                     | •      | 연동 전 다양한 사례 확인하여, 연동 설계 가<br>능                                                                                                    | <u>Click</u> |
| 문제 발생 시 온라인문의를 통한 접수 방법을<br>알고있습니까?          | •      | FAQ를 통해 답변을 얻지 못한 질문은<br>WING 〉 판매자지원 〉 온라인문의에서 접수<br>가능                                                                                          |              |
|                                              |        |                                                                                                    |              |

## coupang